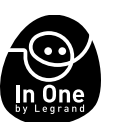

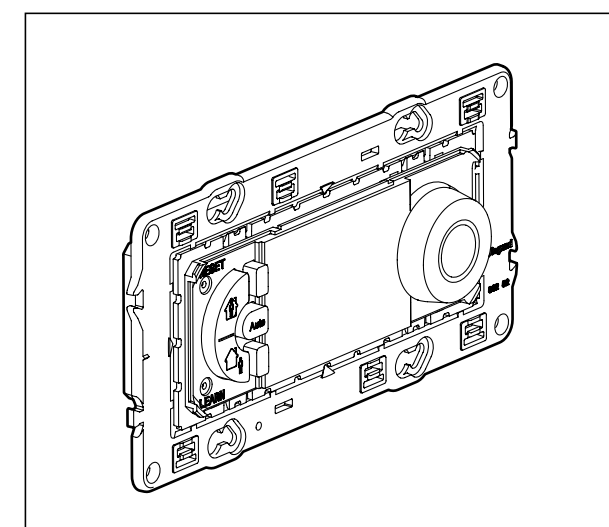

| Parametry techniczne                |                                                                                                    |                        |  |  |
|-------------------------------------|----------------------------------------------------------------------------------------------------|------------------------|--|--|
| Napięcie zasilania:                 | 230V 50/60Hz                                                                                            |                        |  |  |
| Zużycie energii:                    | 1,3 W                                                                                                   |                        |  |  |
| Wyjście przełączane:                | $1$ przełącznik 8A 250V~ cos $\phi$ = $1$ Powtarzanie programu dystrybucyjnego (przekaźnik) co 15 minut |                        |  |  |
| Dokładność ustawienia zegara:       | + lub - 1 s/dzień w normalnych warunkach instalacyjnych                                                 |                        |  |  |
|                                     | kabel sztywny                                                                                           | kabel elastyczny       |  |  |
| Możliwości zacisków:                | 1,54 mm <sup>2</sup>                                                                                    | 1,52,5 mm <sup>2</sup> |  |  |
| Programy zabezpieczone przez EEPROM | 4x predefiniowane, 1x programowalny                                                                     |                        |  |  |
| Autonomia pracy:                    | 100 godz. na wszystkich wejściach                                                                       |                        |  |  |
| Zakres regulacji:                   | +7°C +30℃                                                                                               |                        |  |  |
| Ochrona przed mrozem:               | +7°C                                                                                                    |                        |  |  |
| Temperatura składowania:            | - 10°C +60°C                                                                                            |                        |  |  |
| Temperatura użytkowania:            | - 5℃ +50℃                                                                                               |                        |  |  |
| Normy                               | Typ 1.B. EN 60730-1, EN 50065, IEC 60669-2-1                                                            |                        |  |  |

L<sup>®</sup> legrand<sup>®</sup>

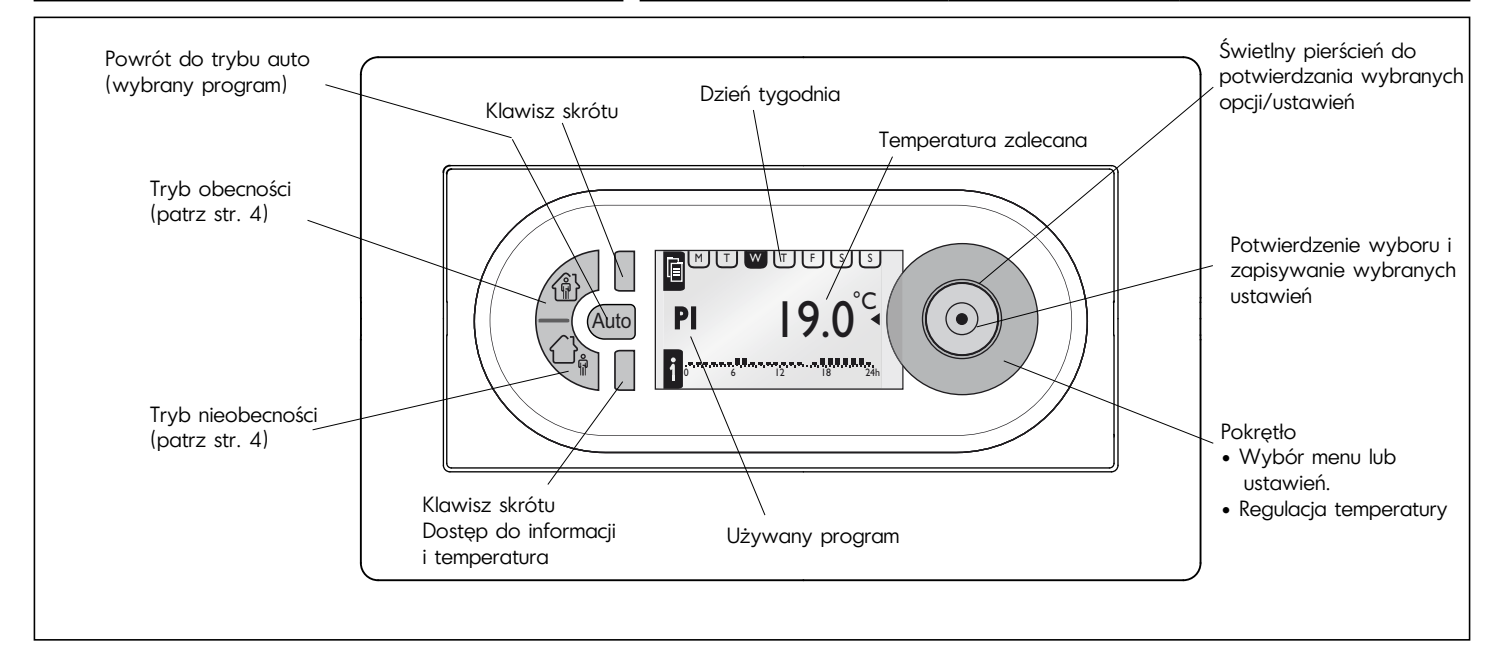

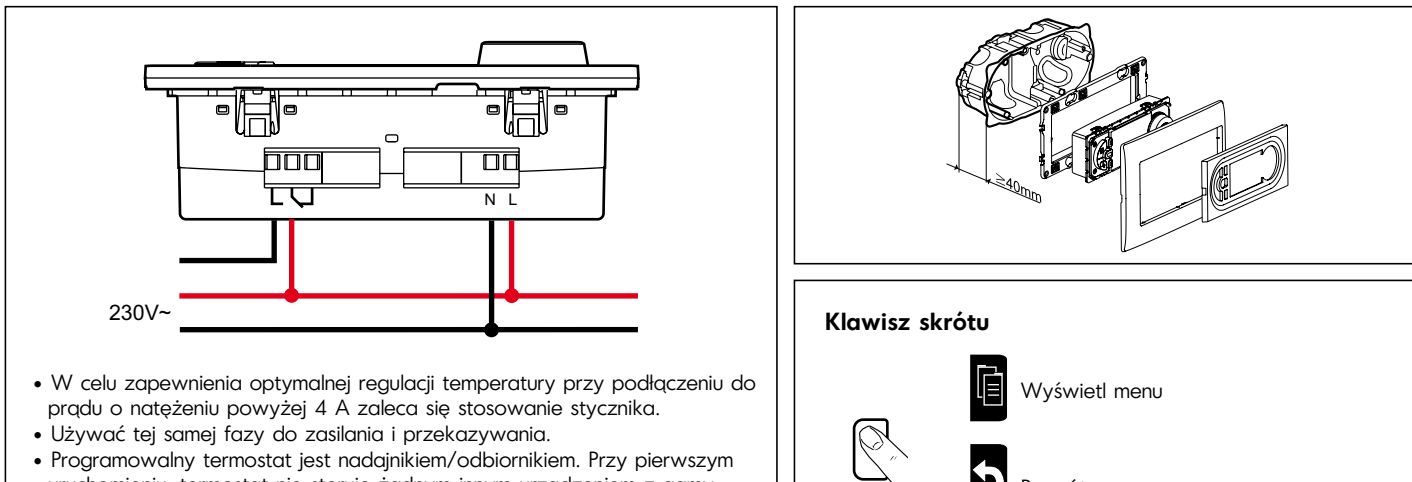

uruchomieniu, termostat nie steruje żadnym innym urządzeniem z gamy "In One by Legrand". 

 Klawisz skrótu

 Image: Strong with the strong with the strong withe strong with the strong withe strong with t

| MENU                                                                                              |                                                 |                                                                     |                                                                                                    |                                           |                                             |  |
|---------------------------------------------------------------------------------------------------|-------------------------------------------------|---------------------------------------------------------------------|----------------------------------------------------------------------------------------------------|-------------------------------------------|---------------------------------------------|--|
| WPROWADZANIE USTAW                                                                                | IEŃ (PARAMETRAGE)                               |                                                                     |                                                                                                    |                                           |                                             |  |
|                                                                                                   | JĘZYK (LANGUE)                                  | ENGLISH / DEUTSCH / FRANCAIS / ESPANOL / NEDERLANDS                 |                                                                                                    |                                           |                                             |  |
|                                                                                                   | USTAWIENIE DATY                                 | GODZINY                                                             | GODZINA                                                                                                    | CZASU<br>LETNIEGO                         | EUROPA, USA, BEZ ZMIAN,<br>SPERSONALIZOWANE |  |
|                                                                                                   | T° PROGRAMU                                     | T° KOMFORTOWA                                                       | T° OBNIŻONA                                                                                                    |                                           |                                             |  |
|                                                                                                   | KALIBRACJA TERMOSTATU NA<br>ŚCIANIE             | + 0.0°C                                                             |                                                                                                    |                                           |                                             |  |
|                                                                                                   | CZAS OBECNOŚCI                                  | GODZINA 6-22                                                        | GODZINA 0-24                                                                                                    |                                           |                                             |  |
|                                                                                                   | WYŚWIETLANIE                                    | KONTRAST                                                            | JASNOŚĆ                                                                                                    |                                           |                                             |  |
| PROGRAMY                                                                                          |                                                 |                                                                     | Symbolo                                                                                                    |                                           |                                             |  |
| P1- PEŁNA DOBA<br>M T W T 5 5 5<br>06:00 - 08:00<br>17:00 - 22:00<br>0 6  2  8 24h                | M T W T F S S<br>06:00 - 22:00<br>0 6 12 18 24h | WYBIERZ<br>INFO<br>ZMIEŃ<br>ZRESETOWANIE                            | Symbole         Image: Symbole         Image: Symol |                                           |                                             |  |
| P2- W DOMU                                                                                        | M T W T F S S<br>06:00 - 22:00<br>0 6 12 18 24h | WYBIERZ<br>INFO<br>ZMIEŃ<br>ZRESETOWANIE                            |                                                                                                    |                                           |                                             |  |
| P3- SZKOŁA<br>M                                                                                   | M T W T F S S<br>06:00 - 22:00<br>0 6 12 18 24h | WYBIERZ<br>INFO<br>ZMIEŃ<br>ZRESETOWANIE                            |                                                                                                    |                                           |                                             |  |
| 0 6 12 18 24h<br>P4- PÓŁ DOBY<br>M T W T 5 5 5<br>06:00 - 08:00<br>12:00 - 22:00<br>0 6 12 18 24h | M T W T F S S<br>06:00 - 22:00<br>0 6 12 18 24h | WYBIERZ<br>INFO<br>ZMIEŃ<br>ZRESETOWANIE                            | . ● <b> 9</b> <sup>•</sup><br>( <sup>°°</sup><br> 6 <sup>•</sup>                                                                                                    | Temperatura obecna<br>Temperatura obniżor | na (domyślnie 16°C)                         |  |
| P5- PROGRAM<br>DOWOLNY                                                                            | DOWOLNE USTALENIE                               | UTWÓRZ / WYBIERZ<br>INFO, ZMIEŃ<br>USUŃ                             | ∫ <b>19</b> 0<br>∫∫ext °C                                                                                                    | Temperatura komfort                       | cowa (domysinie 19°C)                       |  |
| OPCJE                                                                                             | INFO                                            | THERM PROG CPL<br>7756 51 (XX)<br>PLC ID XXXXXX<br>V x.x dd/mm/yyyy | $ \begin{array}{c c} \bullet 1 & 25^{\circ} \\ \hline \bullet 1 & 25^{\circ} \\ \hline \bullet 2 & 26^{\circ} \end{array} $                                                                                                    | Temperatura 1 e                           | externe                                     |  |
|                                                                                                   | USTAWIENIA FABRYCZNE                            |                                                                     |                                                                                                    |                                           |                                             |  |
|                                                                                                   |                                                 |                                                                     |                                                                                                    |                                           |                                             |  |

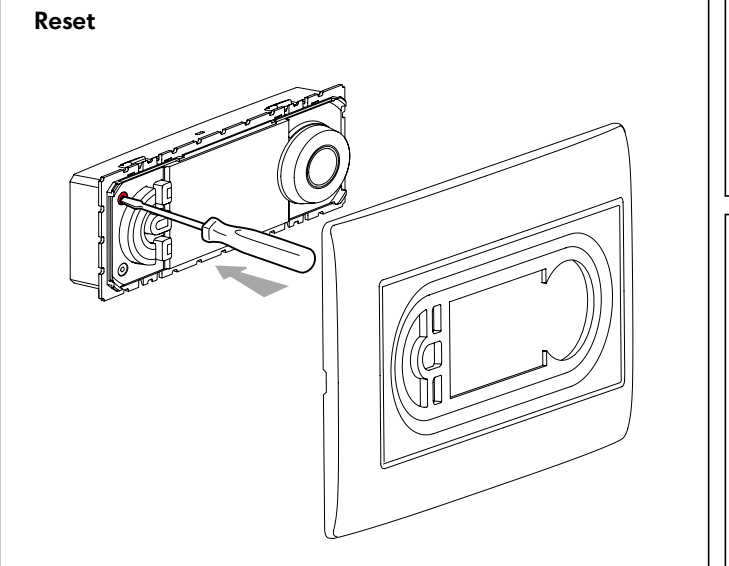

# Informacje o programie

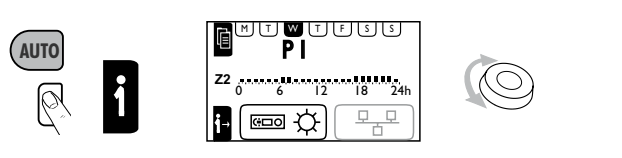

# Regulacja ręczna

Zmieniaj wartości temperatury co 0,5°C nie zmieniając wartości bieżącego programu. Powrót do zaprogramowanej temperatury dokonuje się:

- w trybie automatycznym przy najbliższej zmianie stanu programu
- w trybie ręcznym, poprzez naciśnięcie przycisku "Auto"

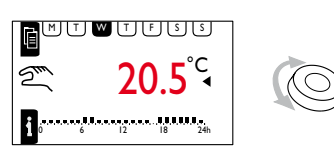

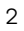

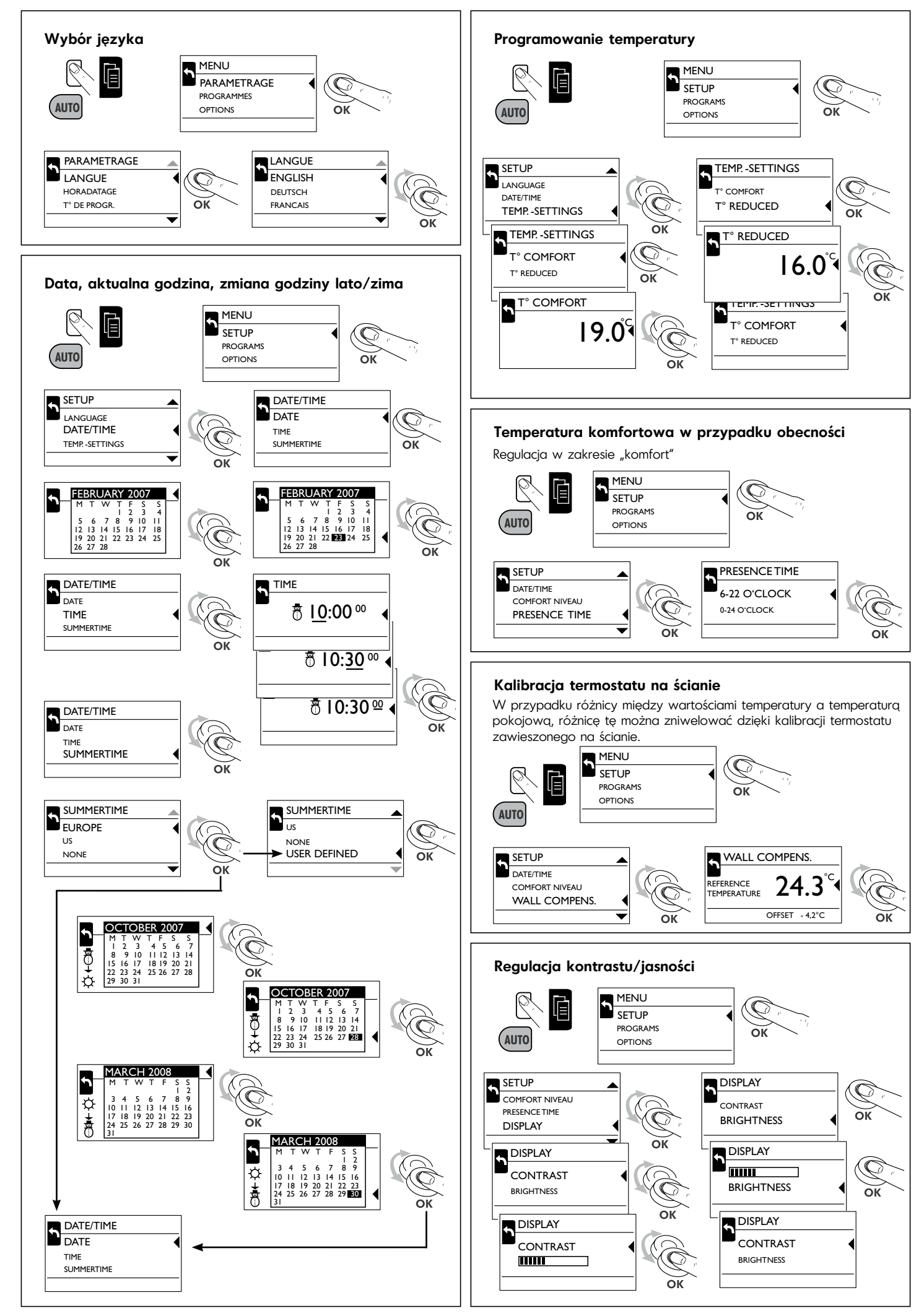

## Tryb obecności

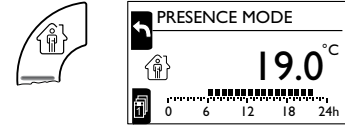

Uruchom tryb "komfort" w godzinach między 6:00-22:00/0:00-24:00. W pozosta∏ych godzinach termostat pracuje w trybie temperatury obniżonej. Tryb ten może zostać aktywowany na czas nieograniczony lub na okres od 1 do 30 dni.

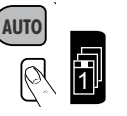

się na czas

nieograniczony.

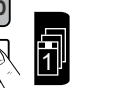

Jeśli przycisk nie zostanie

przytrzymany przez 20 s,

tryb obecności uruchomi

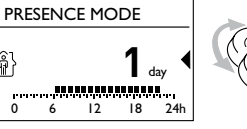

ŵ

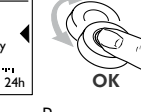

Programowanie dni od 1 do 30

ī

(ئ) الأ

1 0

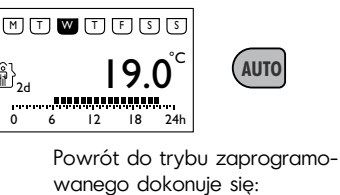

- automatycznie, po upłynięciu wybranego okresu
- w trybie ręcznym, poprzez nacięnięcie przycisku "Auto"

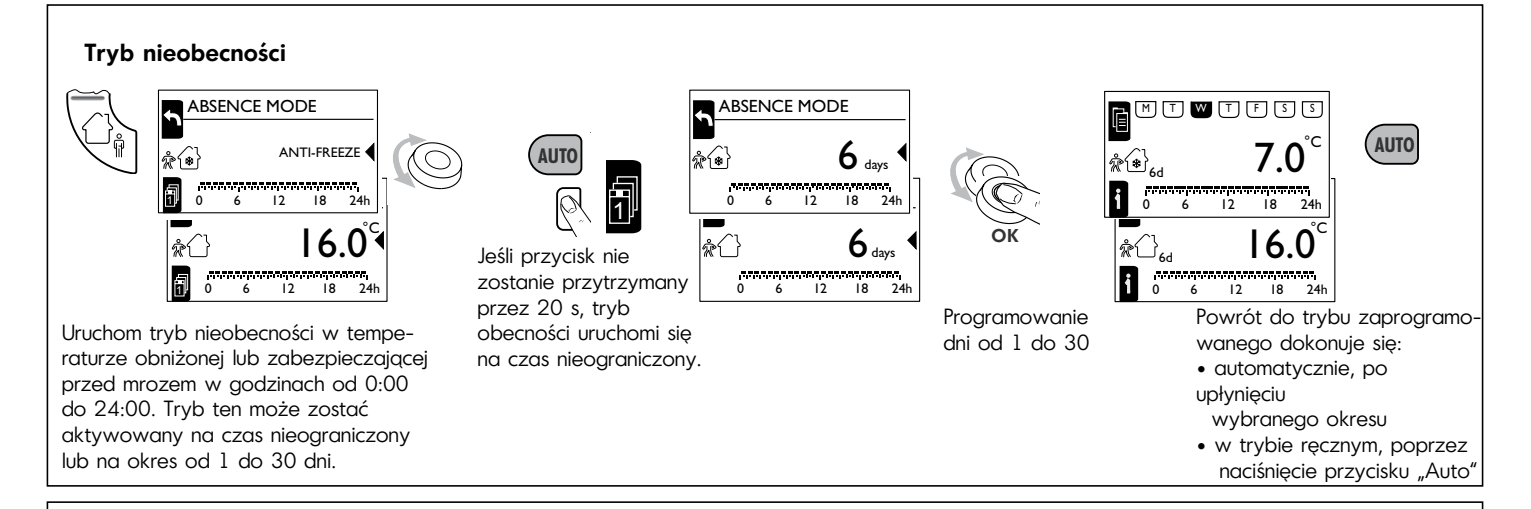

Zmień program Zmiana czasowych zakresów trybu "komfort"

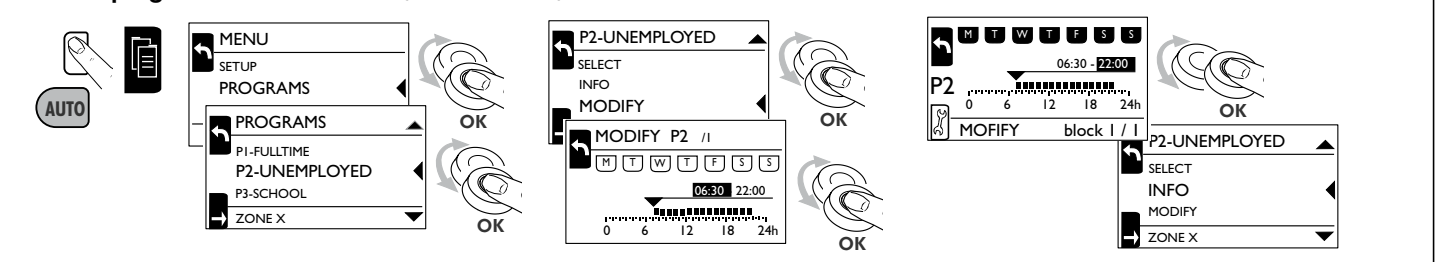

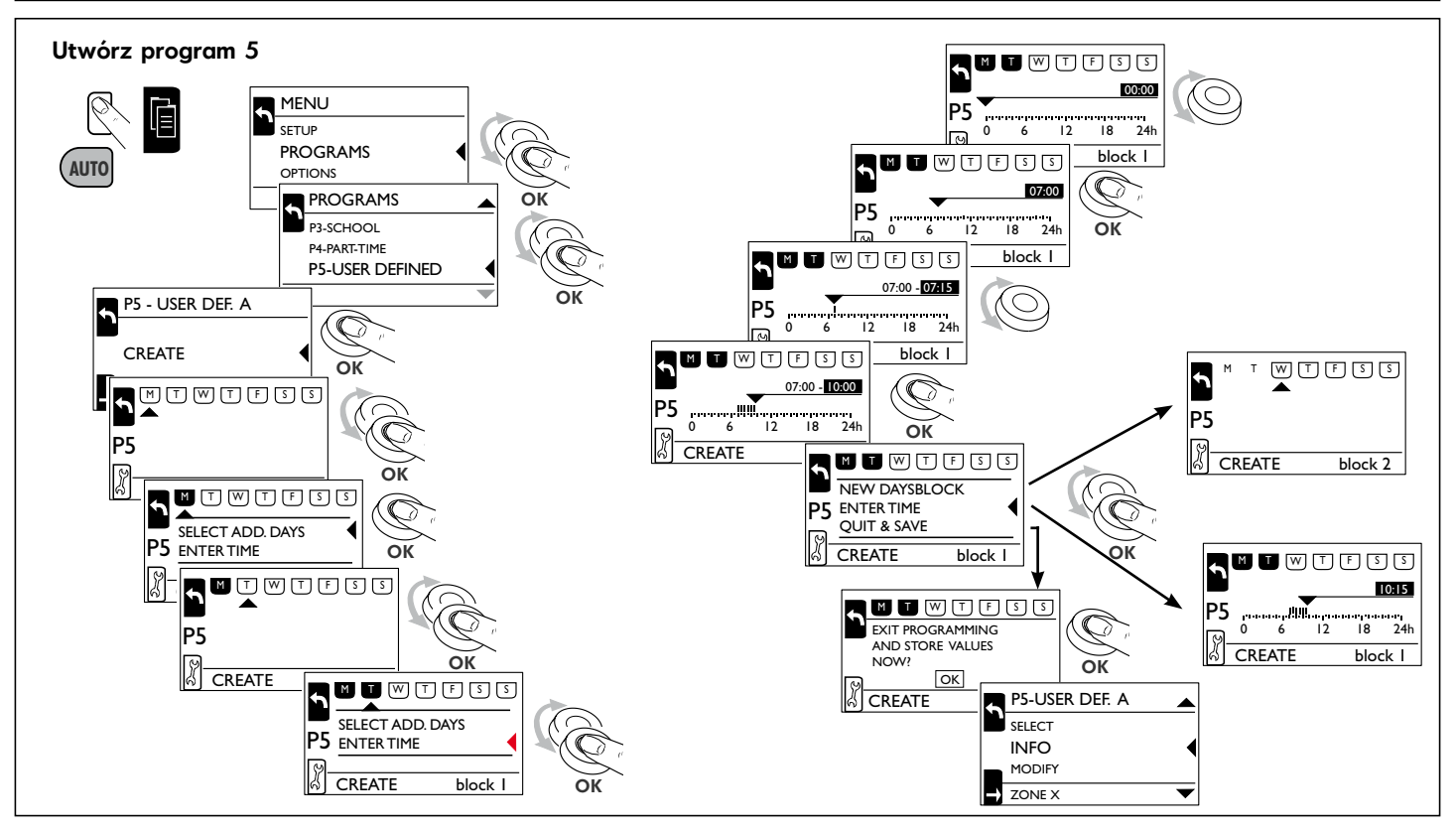

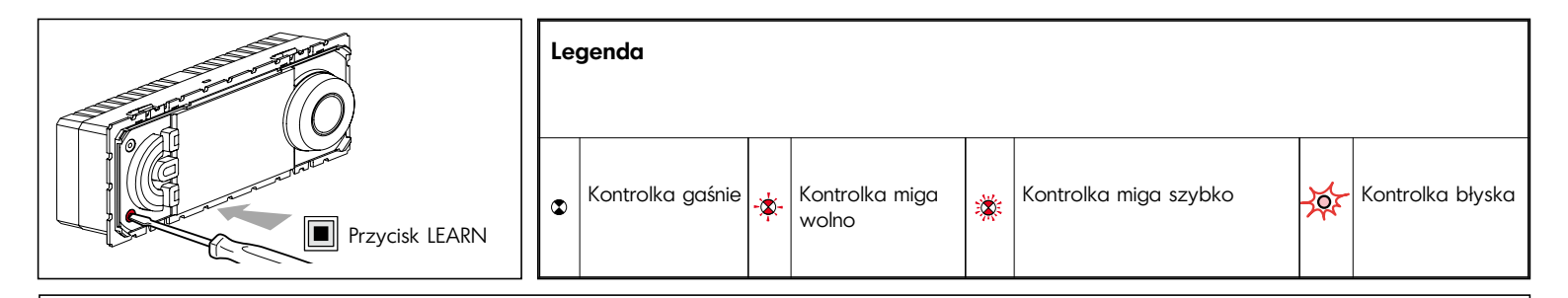

### Dzia∏anie

- Nadajnik: Termostat może sterować równocześnie grupą odbiorników (przełączniki 036 00), które zostały do niego przypisane w czasie zapamiętywania<sup>(1)</sup>.
- Jako odbiornik: Termostat może być sterowany przez nadajnik. Może uczestniczyć w 32 różnych scenariuszach, wykonując lokalnie polecenia pochodzące z innych nadajników (tryb obecności, tryb nieobecności, tryb ochrony przed mrozem).
- <sup>(1)</sup>Zapamiętywanie: procedura, która pozwala na zdefiniowanie i zapisanie scenariusza.
- <sup>12)</sup>Scenariusz: wszystkie komendy wykonywane równolegle na poszczególnych odbiornikach przypisanych do nadajnika w trakcie procedury zapamiętywania.

Uwagi: Istnieje możliwość połączenia tego produktu "In One by Legrand" z urządzeniami radiowymi poprzez modułowy interfejs PLC<sup>(3)</sup> /R<sup>F(4)</sup> (Symbol 036 06).

 $^{(3)}$ PLC = Power line carrier

 $^{(4)}$ RF = Radio

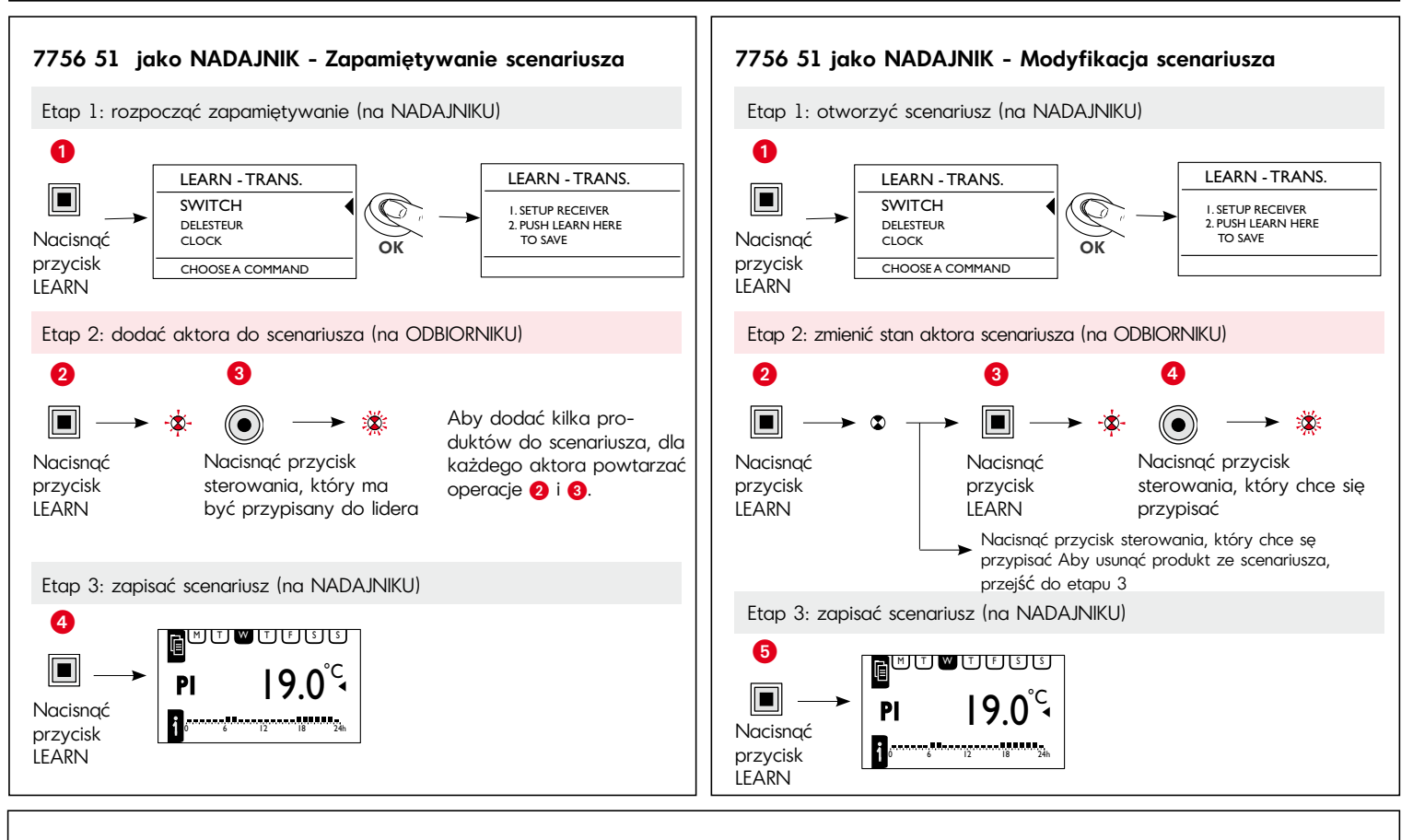

#### 7756 51 jako NADAJNIK - Usuwanie scenariusza

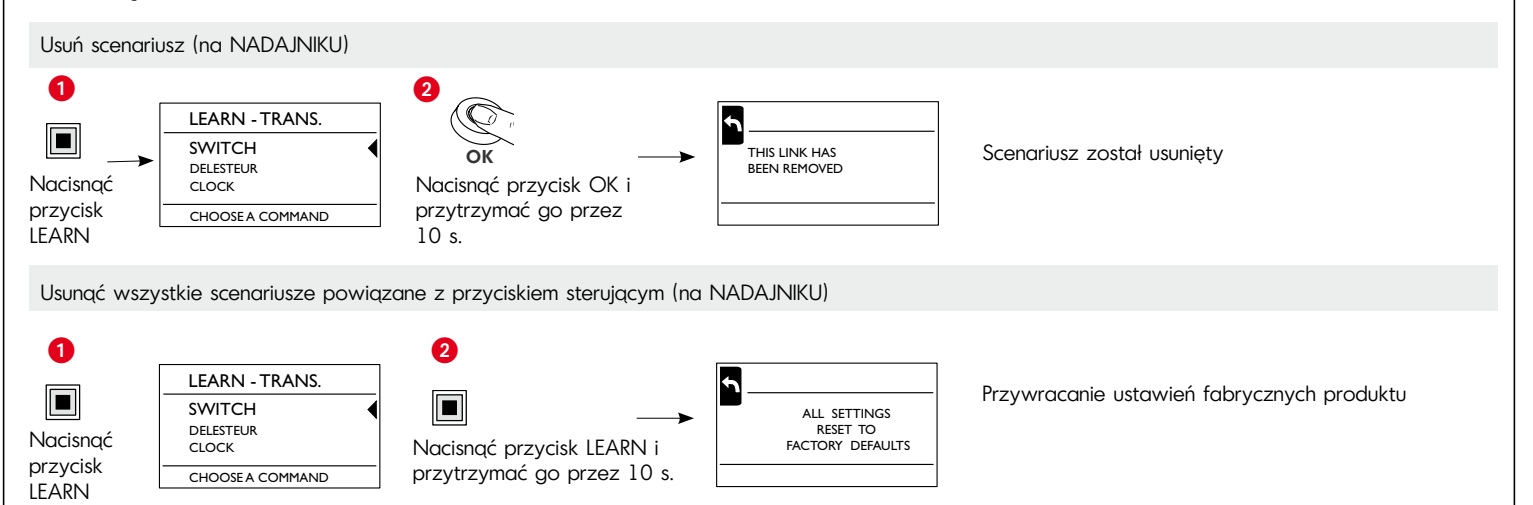

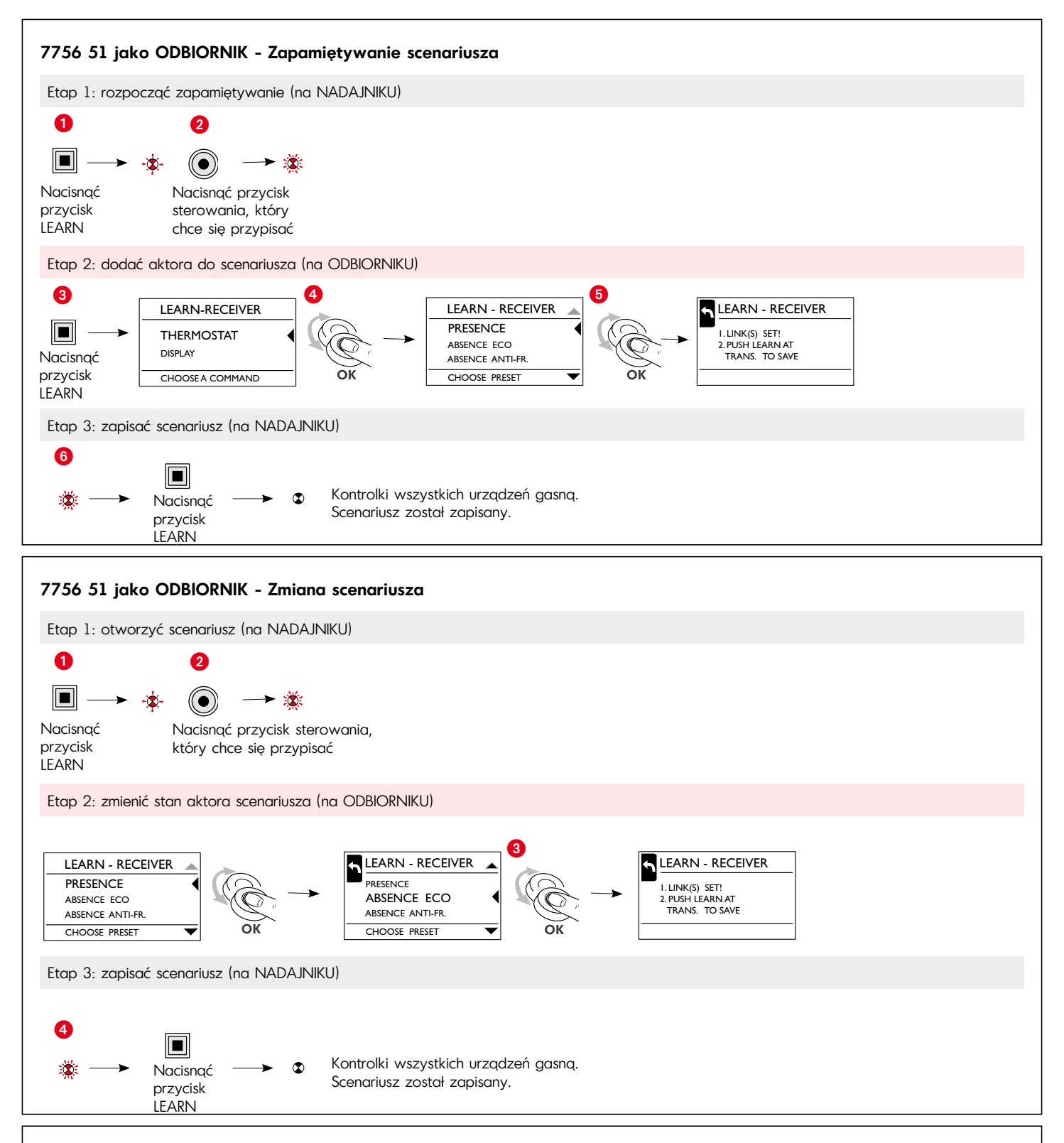

#### Problemy i ich rozwiązywanie

| Problem                                                                                            | Przyczyna                                                                                                    | Rozwiązanie                                                                                          |  |
|----------------------------------------------------------------------------------------------------|----------------------------------------------------------------------------------------------------|----------------------------------------------------------------------------------------------------|--|
| Kontrolka Learn świeci się przez 10 sekund.                                                        | Liczba zapisanych nadajników jest większa niż 32.                                                            | Usunąć nieużywane scenariusze.                                                                       |  |
| W czasie zapamiętywania kontrolka Learn<br>nie miga.                                               | Tryb zapamiętywania wyłącza się po 10 minutach (przy braku czynności).                                       | Ponownie rozpocząć zapamiętywanie.                                                                   |  |
| Przycisk funkcji zaprogramowanej nie działa.                                                       | Po naciśnięciu przycisku Learn, zapamiętywanie<br>przycisku funkcji dokonuje się w ciągu kolejnej<br>minuty. | Ponownie rozpocząć zapamiętywanie.                                                                   |  |
| Przy zapisywaniu scenariusza, kontrolki<br>Learn niektórych odbiorników nie gasną.                 | Zła komunikacja pomiędzy urządzeniami.                                                                       | Sprawdzić kable (podłączenia).<br>Znaleźć urządzenie zakłócające.<br>Odizolować je za pomocą filtra. |  |
| Przekaźnik wewnętrzny/zewnętrzny nie<br>wykonuje w trybie natychmiastowym<br>polecenia połączenia. | Polecenie połączenia jest wykonywane z<br>opóźnieniem.                                                       | Polecenie połączenia jest wykonywane<br>dopiero po 5 minutach.                                       |  |